*V1.0* 

# A User Guide for Processing of NDAs, MTAs, DUAs and Other Agreements

(For Faculty)

Prepared By:

Office of Sponsored Programs (OSP) and Office of Industry Contracts (OIC)

Contact Information:

ospagreements@clemson.edu

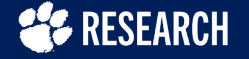

INTRODUCTION

This user guide contains instructions on the processing of NDAs, MTAs, DUAs and Other Agreements for faculty members. All the steps are to be performed on the Infoed website.

| ACOC                 |                                                                                             |
|----------------------|---------------------------------------------------------------------------------------------|
| IBC                  | Agreement Intake Requests                                                                   |
| Conflict of Interest | Pequest an Agreement by clicking the butten below. If additional agreements are suits found |
| Agreements           | needed, repeat the process by selecting the options below.                                  |
| My Projects          | An Intake Form will open up that is required to be filled out and submitted once all        |
| SPIN                 | mandatory questions have been completed.                                                    |
|                      | If you are looking to perform a appropriat response project funded by a third               |
|                      | party, please do not create an agreement here. Instead, work through your                   |
|                      | college pre-award office to submit the proposal/budget.                                     |
|                      |                                                                                             |
|                      | Agreement Intake Form                                                                       |
|                      |                                                                                             |
|                      | Amend an existing Agreement.                                                                |
|                      | Amendment                                                                                   |
|                      |                                                                                             |
|                      | Fituman Subjects Protocol                                                                   |

01

02

Processing of NDAs, MTAs, DUAs and Other Agreements

# Table of Contents

Initiating an Agreement Request

### **Post-negotiation Process and Actions**

V1.0

## Chapter 1 - Initiating an Agreement Request

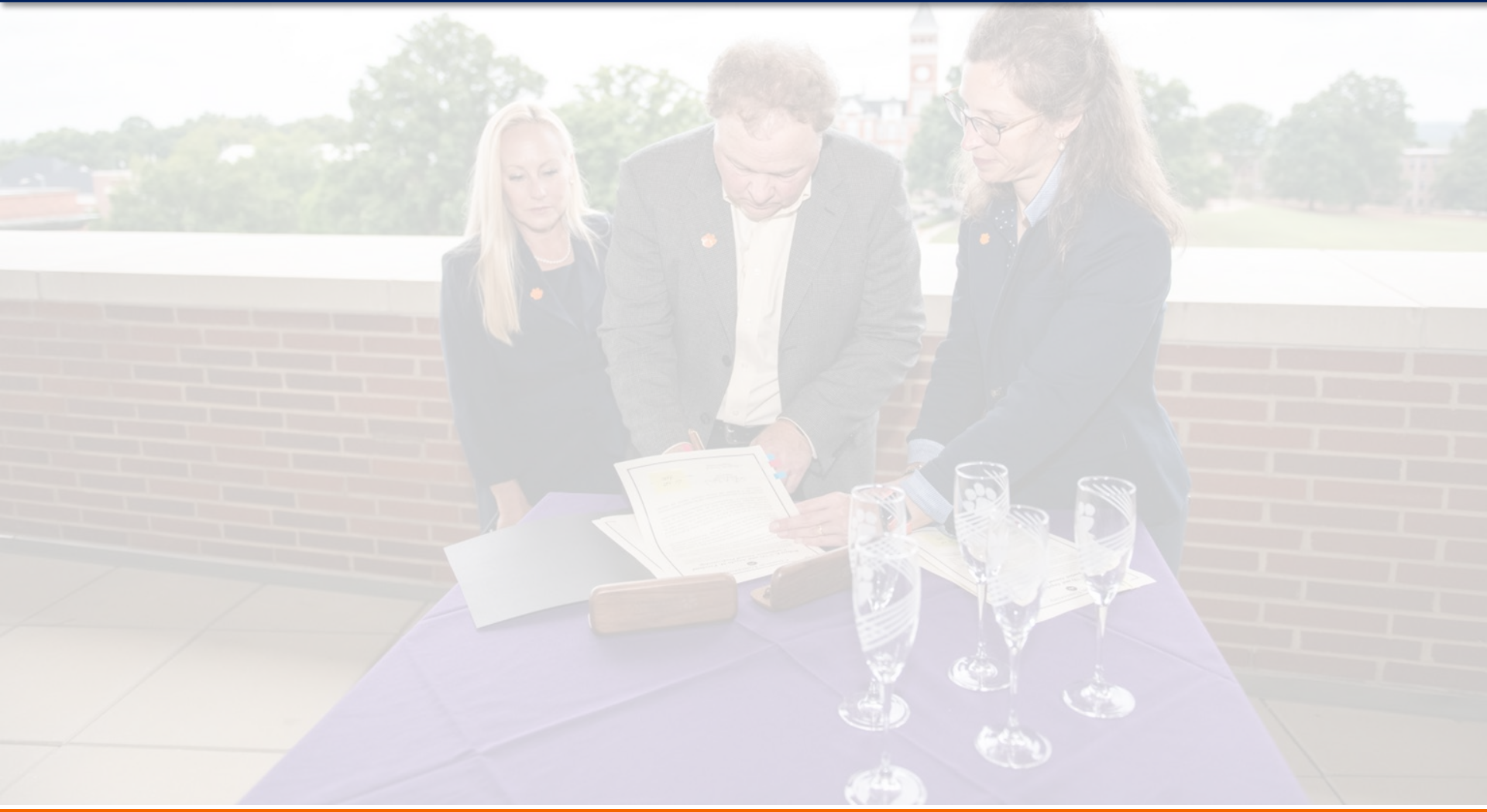

*V1.0* 

#### **RESEARCH**

*V1.0* 

- 1. Enter the Infoed URL in your browser infoed.clemson.edu
- 2. Scroll down the screen and click Agreement Intake Form.

| Agreement Intake Requests                                                                                                    |
|----------------------------------------------------------------------------------------------------|
| Request an Agreement by clicking the button below. If additional agreements are needed, repeat the process by selecting the options below.                                                                     |
| <ul> <li>An Intake Form will open up that is required to be filled out and submitted once all<br/>mandatory questions have been completed.</li> </ul>                                                          |
| If you are looking to perform a sponsored research project funded by a third party, please do not create an agreement here. Instead, work through your college pre-award office to submit the proposal/budget. |
| Agreement Intake Form                                                                                                    |
| Amend an existing Agreement.                                                                                                    |
| Amendment                                                                                                    |

3. Start by answering all the questions marked with an asterisk.

| RESEARCH-RELATED AGREEMENTS INTAKE FORM                                                                                                    |
|----------------------------------------------------------------------------------------------------|
| RESEARCH-RELATED AGREEMENTS INTAKE FORM                                                                                                    |
| $\star$ I am requesting an agreement for:                                                                                                    |
| OMyself                                                                                                    |
| O Another Individual                                                                                                    |
| * Deadline                                                                                                    |
| Oyes                                                                                                    |
| ONo                                                                                                    |
| * The primary purpose for this agreement is to:                                                                                                    |
| Disclose and/or receive confidential information                                                                                                    |
| O Provide and/or receive physical materials                                                                                                    |
| O Provide and/or receive research data                                                                                                    |
| O Receive loaned equipment from a third party for use in educational or research activities                                                                 |
| O Provide testing or other research related services at billing rates approved by the University                                                            |
| O Receive third party funding or other support for a student project team performing a project in a course for credit (e.g. Senior Design/Creative Inquiry) |
| O Join a research organization external to Clemson or have an external party join a Clemson research organization (e.g. centers/institutes)                 |
| O None of the above                                                                                                    |

4. For requests related to another project, click "*Yes*" and continue to follow the instructions or else click "*No*" and skip to <u>page 9</u> to continue answering the remaining asterisk questions, as applicable.

| AGREEMENT REQUEST DETAILS                                                           |                |               |            |  |  |  |  |
|-------------------------------------------------------------------------------------|----------------|---------------|------------|--|--|--|--|
| AGREEMENT REQUEST DETAILS                                                           |                |               |            |  |  |  |  |
| Non-Disclosure Agreement Question                                                   | ns             |               |            |  |  |  |  |
| * Briefly describe why you are exch                                                 | anging confide | ential inform | ation:     |  |  |  |  |
|                                                                                     |                | 1.            |            |  |  |  |  |
| *                                                                                   |                |               | l          |  |  |  |  |
| Yes I No                                                                            | rent or propos | sea sponsore  | a project? |  |  |  |  |
| If yes, provide the Proposal Processing Number (PPN) or the Project Account Number. |                |               |            |  |  |  |  |
| * Proposal Number:                                                                  | PI:            | Title:        | Status:    |  |  |  |  |

5. Click the **yellow plus icon** to search for linked proposals. A new window opens.

6. Within the pop-up window, in the search box, enter your proposal (PPN) number to search for your linked project and click **Search**. You can also **Browse By** one of the options listed below if required.

| Add Proposal           |                        |      |    |
|------------------------|------------------------|------|----|
| Select by Number:      |                        | Sear | ch |
| Apply Filters          |                        |      |    |
|                        |                        | _    |    |
| Browse By              |                        |      |    |
| Sponsor/Scheme         | Principal Investigator |      |    |
| <u>Set</u>             | Set                    |      |    |
| Sponsor Type           | Investigator           |      |    |
| Set                    | Set                    |      |    |
| Drimony Contor/Drogrom | Drimony Access Dept    |      |    |
| Primary Center/Program | Primary Assoc. Dept.   |      |    |
| <u>Set</u>             | - Select - 🗸 🗸         |      |    |
| Center/Program         | PI Department          |      |    |
| Set                    | Set                    |      |    |
| Search Clear All       |                        |      |    |
| 1                      |                        |      |    |

7. Your search generates a record at the bottom of the window. Scroll down and click the checkbox next to the linked proposal, and then click **Select**.

| 🗹 АІ: Аррпеа   |                      | TMF <sup>.</sup> Declined |               | V URGC: PC Funded    |        |
|----------------|----------------------|---------------------------|---------------|----------------------|--------|
| Al: Funded     |                      |                           |               | URGC: PIG Declined   |        |
| ✓ AI: Declined | ł                    | Agreement Negotiatio      | on            | Intake Form Complete | d      |
| SSI: Applie    | ed                   | Executed Agreement        |               |                      |        |
| Number         | Title                |                           | Creation Date | Ы                    | Select |
|                |                      | Aug 0000 45 Aug 0000      | 07 Son 2022   | Lanidas, Adam Samuel |        |
| 2024000362     | Master Agreement 16- | Aug-2023 - 15-Aug-2028    | 07-Sep-2023   | Lapidas, Adam Samuer |        |

Once you link the proposal, it will appear on the screen as shown below.

| <ul> <li>* Is this agreement related to a current or proposed sponsored project?</li> <li>Yes I No</li> <li>If yes, provide the Proposal Processing Number (PPN) or the Project Account Number.</li> </ul> |                    |                                            |                    |   |  |  |  |
|----------------------------------------------------------------------------------------------------|--------------------|--------------------------------------------|--------------------|---|--|--|--|
| * Proposal Number: PI:                                                                                                    |                    | Title:                                     | Status:            |   |  |  |  |
| <u>2024000362</u> Lap                                                                                                    | pidas, Adam Samuel | Master Agreement 16-Aug-2023 - 15-Aug-2028 | Executed Agreement | Ô |  |  |  |

#### 8. Continue answering the questions marked with an asterisk within the same window.

| ecessary for both the agreemen                                                                          | nation that Clemson anticipates<br>t and mandatory compliance rev<br>mation and click | sharing (be as specific as poss<br>iews; if none, enter "N/A"): | sible, as this information is                            |
|----------------------------------------------------------------------------------------------------|---------------------------------------------------------------------------------------|-----------------------------------------------------------------|----------------------------------------------------------|
| "Save" in the upper right hand                                                                          | corner of the                                                                         |                                                                 |                                                          |
| Describe the confidential infor<br>other party and click "Save" in<br>corner of the window.             | mation shared by the<br>the upper right hand                                          |                                                                 |                                                          |
| Select one of the following opt<br>OI will be the only individual d<br>OI will not be the only individu | ions:<br>isclosing/receiving confidential in<br>al disclosing/receiving confident     | formation under this agreeme<br>ial information under this agre | ent on behalf of Clemson.<br>ement on behalf of Clemson. |

If you select the option "*I will not be…*", the next section is displayed to add another individual.

9. To add a person, click the **yellow plus icon** to search by the person's name and repeat this step to search for each additional person.

10. If your submission has compliance components in place, click the "*Yes: I have*…" option. Refer to *page 7, step no. 6* for instructions on searching and adding applicable protocols.

| * Do you have a curre                       | e <b>nt IR</b> I<br>d with | <b>B, IBC, I</b> A   | ACUC, OES, Export Control/Research Security, or other compliance approval in place?                   |
|---------------------------------------------|----------------------------|----------------------|----------------------------------------------------------------------------------------------------|
| O No: I need compl<br>submitting this agree | iance<br>emen              | approva<br>nt reques | Is for this matter but have not worked with the necessary compliance departments prior to<br>st form. |
| O Unsure: I do not                          | know                       | if compl             | iance approvals are necessary for this matter.                                                        |
| IRB Link                                    |                            |                      |                                                                                                    |
| Protocol Number:                            | PI:                        | Title:               | Status:                                                                                               |
| Protocol Number:                            | PI:                        | Title:               | Status:                                                                                               |
| IACUC Link:                                 |                            |                      | 4                                                                                                    |
| Protocol Number:                            | PI:                        | Title:               | Status:                                                                                               |
| Provide the applicable                      | e prot                     | ocol/apı             | proval number: (OES, Export Control/Research Security, or other compliance approvals)                 |

If your request needs (but does not actively have) compliance approvals, click the "*No: I need*…" option, and then select the appropriate checkboxes as depicted below.

| <ul> <li>* Do you have a current IRB, IBC, IACUC, OES, Export Control/Research Security, or other compliance approval in place?</li> <li>O Yes: I have worked with the necessary compliance departments prior to submitting this agreement request form.</li> <li>No: I need compliance approvals for this matter but have not worked with the necessary compliance departments prior to submitting this agreement request form.</li> <li>O No: I do not need compliance approval for this matter.</li> <li>O Unsure: I do not know if compliance approvals are necessary for this matter.</li> </ul> |
|----------------------------------------------------------------------------------------------------|
| Compliance approvals needed:                                                                                                    |
|                                                                                                    |
|                                                                                                    |
|                                                                                                    |
| □ OES                                                                                                    |
| Export Control/Research Security                                                                                                    |
| □ Other                                                                                                    |
|                                                                                                    |

#### 11. Continue answering the following questions marked with an asterisk.

| * Does this request involve a technology disclosed to CURF, intellectual property currently managed by CURF, or technology that needs to be disclosed to CURF?<br>Ves I No |
|----------------------------------------------------------------------------------------------------|
| Provide the CURF Tech ID number or write in "needs to be disclosed" if it has not been disclosed already:                                                                  |
| Provide contact information for the other party to the agreement:                                                                                                    |
| * Entity Name                                                                                                    |
| * Point of Contact Name:                                                                                                    |
| * Mailing Address:                                                                                                    |
| * Email Address:                                                                                                    |
| * Phone Number:                                                                                                    |

12. If this is a multi-party agreement, select "*Yes*" and then click the **yellow plus icon.** Enter the applicable information in the text boxes for the other entities to the contract. Repeat this step for each additional entity.

| Is there more than one other pa        | rty to the agreement?                           |                        |                |               |  |
|----------------------------------------|-------------------------------------------------|------------------------|----------------|---------------|--|
| Additional Party Contact Inform        | ation:                                          |                        |                |               |  |
| Entity Name:                           | Point of Contact Name:                          | Mailing Address:       | Email Address: | Phone Number: |  |
| Please provide any additional in       | formation about this request that will be helpf | ul for the negotiator: |                |               |  |
| Upload supporting documentati<br>File: | on in the below table:                          |                        | ÷              |               |  |

Enter any other information relevant to your request in the comments box highlighted above.

13. Click the **Submit** button on the top right corner of the window.

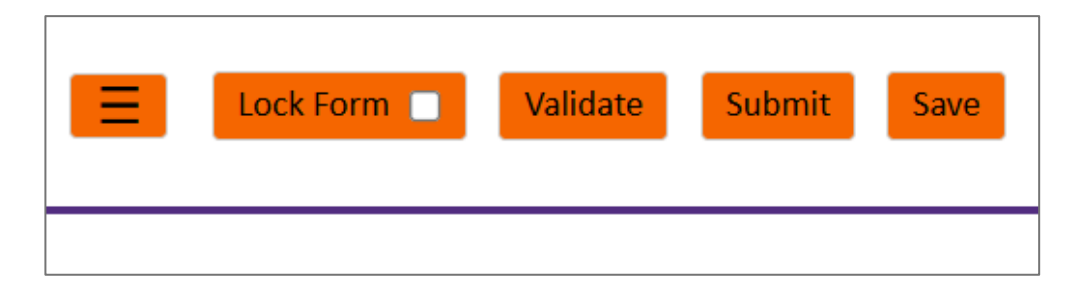

Once you submit the form, you will receive an email notification, and a member of the negotiating staff will contact you.

### Chapter 2 - Post-negotiation Process and Actions

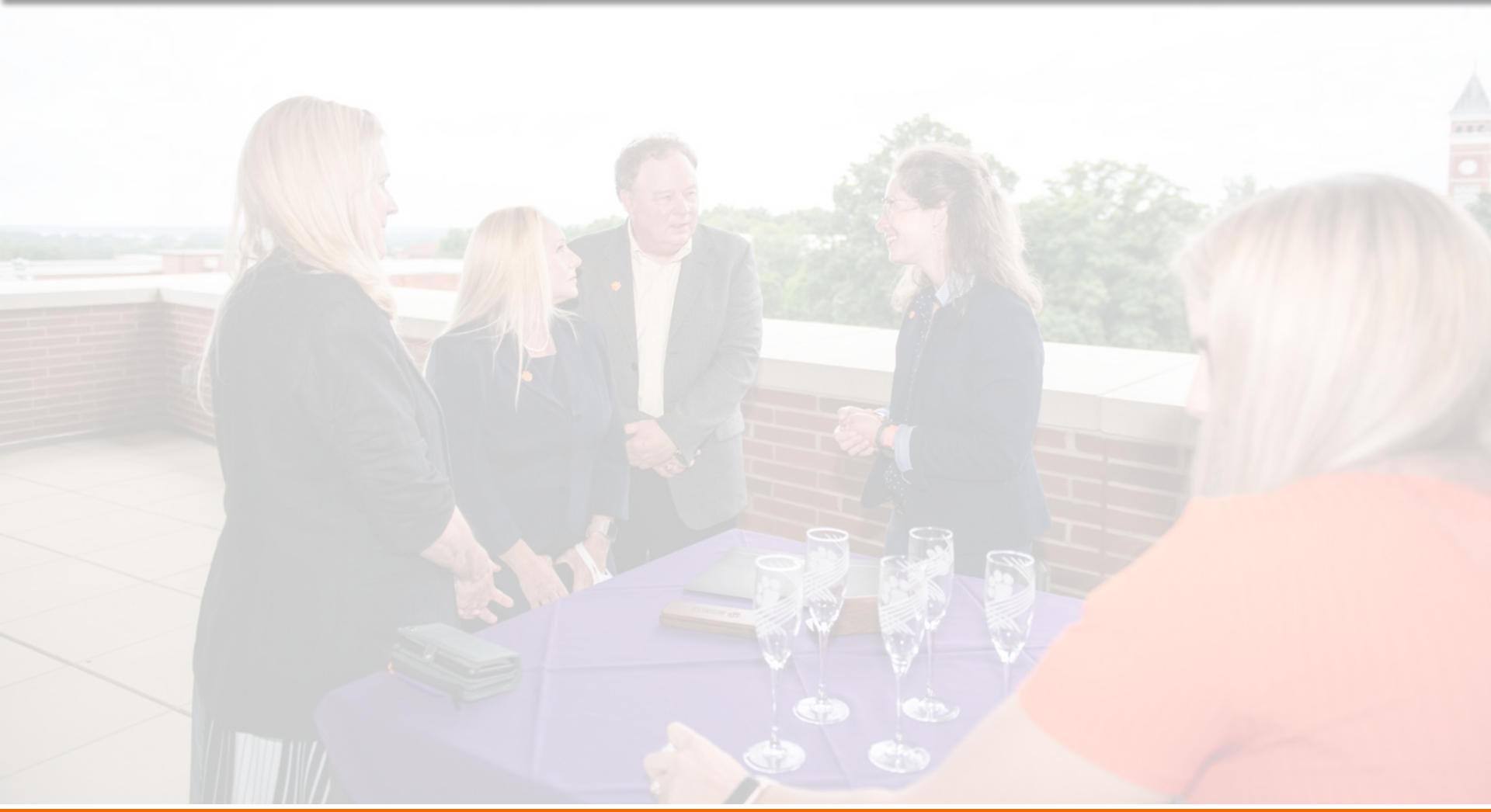

- The negotiator marks the required checkboxes in Infoed, which then automatically notifies you and any individuals you listed in the *Agreement Intake Form*.
- 1. Check your email for the notification and click the **Reviewer Dashboard** hyperlink. A new dashboard window opens in Infoed with the **Review** tab selected by default.

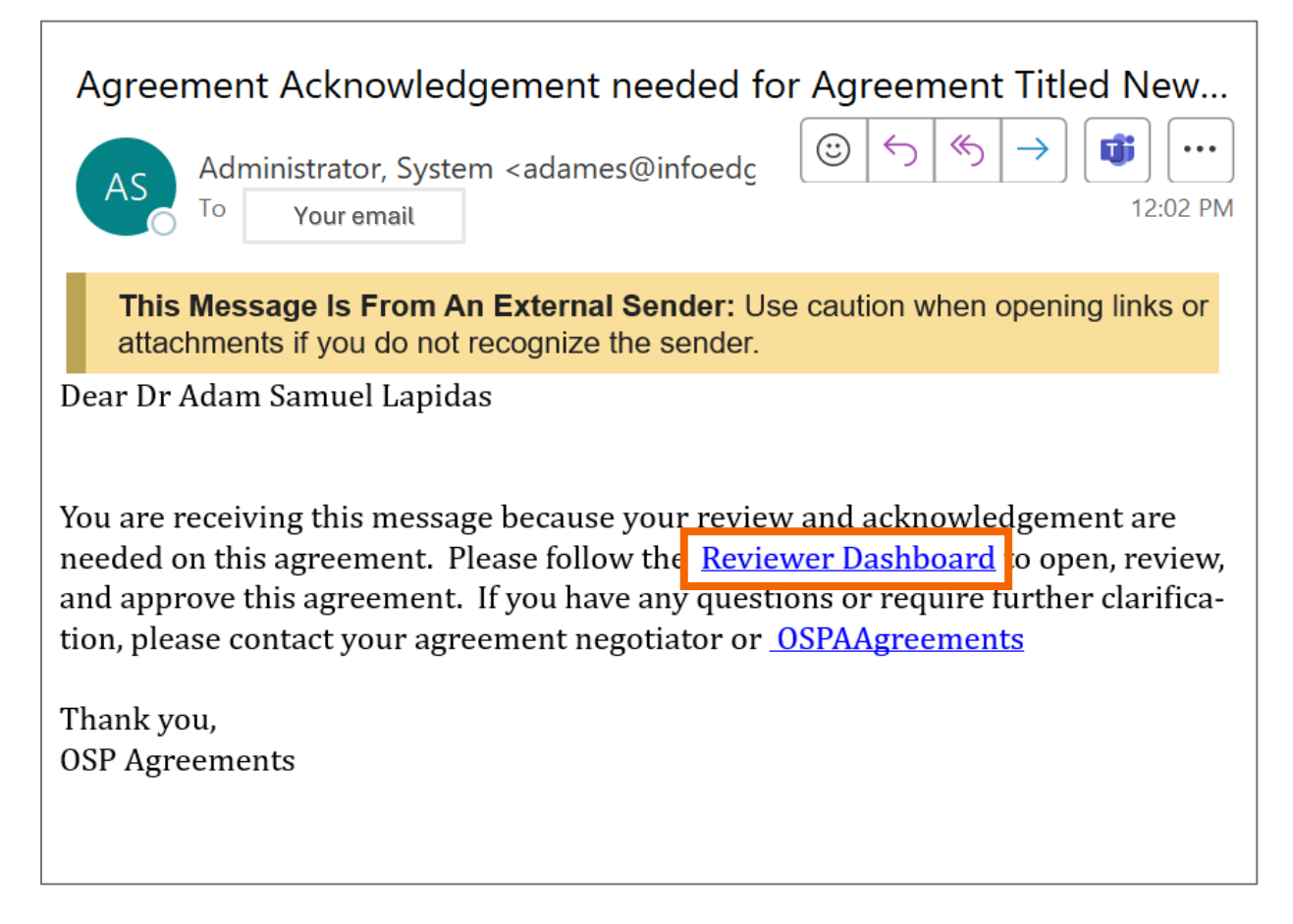

2. Click the hyperlinks to review all the documents listed on the screen. Read the documents carefully and close the window.

| Number: AGR-25-0085<br>Title: New Agreements Created for Dr Adam Samuel Lapidas on 3/20/2025 2:06:49 PM<br>PI: Lapidas, Adam Samuel<br>Submitted: 20-Mar-2025 2:13:45 PM |               |                        |                    |               |  |  |  |
|----------------------------------------------------------------------------------------------------|---------------|------------------------|--------------------|---------------|--|--|--|
| Form/Document                                                                                                    | Document Type | Added                  |                    | Review Status |  |  |  |
|                                                                                                    | Agreement     | 20-Mar-2025 2:06:49 PM | VIEW               |               |  |  |  |
| PI Contract Review                                                                                                    | eForm         | 20-Mar-2025 2:06:49 PM |                    | Un-Reviewed V |  |  |  |
| Add Comments:<br>To be shared with everyone                                                                                                    |               |                        | Select a decision: |               |  |  |  |
|                                                                                                    |               |                        |                    |               |  |  |  |
|                                                                                                    |               |                        |                    |               |  |  |  |

| CLEMSON'                       | E Lock Form Validate Save                                                                                                    | = Attachments.ashx 1 / 6 │ − 100% + │ ⊡ め 生 合 :                                                                                                    |
|--------------------------------|----------------------------------------------------------------------------------------------------|----------------------------------------------------------------------------------------------------|
| PI ACKNOWLEDGMENT<br>ALL PAGES | PI ACKNOWLEDGMENT ACKNOWLEDGMENT  1 Principal investigator information: Lapidas, Adam Samuel Full Name Lapidas, Adam Samuel Full Name Lapidas, Adam Samuel Subject on the state of the state of the stat | Division of<br>RESEARCH<br>NON-DISCLOSURE AGREEMENT<br>CU/CURF Reference Number:                                                                                                    |
|                                | I nereby certity that I have been provided with a copy of the agreement associated with this AGR Record (the "Agreement").<br>I agree that I have read the Agreement, understand my responsibilities under the Agreement, and agree to comply with all<br>Agreement requirements.                                                                                                    | and proprietary, subject to the restrictions on use and disclosure that are expressed in this Agreement. WHEREAS, the Parties contemplate furnishing to or acquiring from each certain Confidential Information (hereinafter defined), and WHEREAS, the Parties desire to maintain and protect the confidentiality of such information. |

3. Once you have reviewed all the documents, select *Reviewed* from the dropdown next to each document, and then click the **Approve** button.

| REVIEW    | Agreements - Agreement Intake Form<br>Number: AGR-25-0085<br>Title: New Agreements Created for Dr Adam Samuel Lapidas on 3/20/2025 2:06:49 PM<br>PI: Lapidas, Adam Samuel<br>Submitted: 20-Mar-2025 2:13:45 PM |                                                                                                    |                              |                    |                |  |  |  |
|-----------|----------------------------------------------------------------------------------------------------|----------------------------------------------------------------------------------------------------|------------------------------|--------------------|----------------|--|--|--|
| ROUTE HEL | Form/Document<br>PI/Team Acknowledgment                                                                                                    | Document Type<br>eForm                                                                                                    | Added<br>20-Mar-2025 2:06:49 | PM                 | Review Status  |  |  |  |
|           | Agreement 💧                                                                                                    | Agreement                                                                                                    | 20-Mar-2025 2:06:49          | PM <u>VIEW</u>     | Un-Reviewed    |  |  |  |
|           | PI Contract Review                                                                                                    | eForm                                                                                                    | 20-Mar-2025 2:06:49          | PM                 | Reviewed       |  |  |  |
|           | Add Comments:                                                                                                    |                                                                                                    |                              | Select a decision: | Not Applicable |  |  |  |
| P         |                                                                                                    | $\begin{bmatrix} B & I & U \\ \vdots \equiv & \vdots \equiv \end{bmatrix} \bigoplus (c) = c = c = c = c = c = c = c = c = c =$ |                              |                    | Approve        |  |  |  |
|           |                                                                                                    |                                                                                                    |                              | Dis                | sapprove       |  |  |  |

4. In the small window that opens, click **OK** to confirm your review.

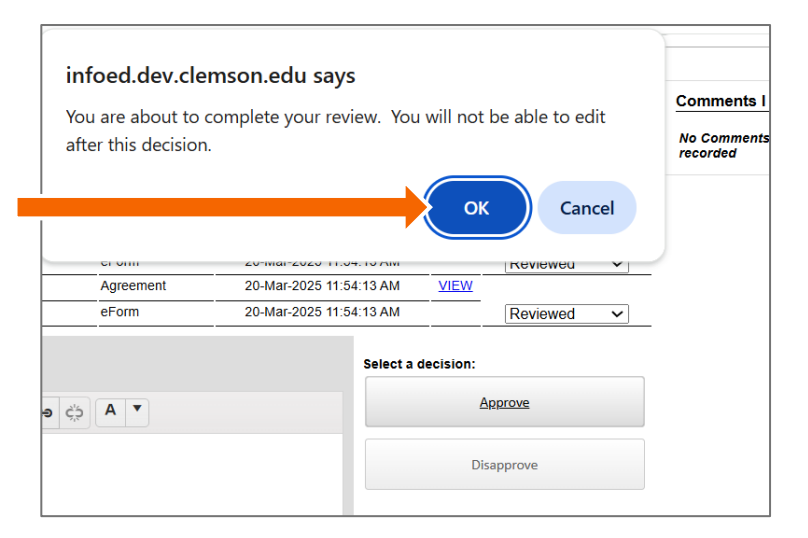

*V1.0* 

If you listed team members in the *Agreement Intake Form*, ensure they follow the same document review steps outlined in their email notification.

The system notifies the university signatory for their institutional signature on the agreement. The negotiator will be in touch with you once the agreement is fully signed.